## Normal Operating Instructions for the Schulman 0.8m Telescope

In this case "normal" basically means using the telescope for visual observing (SkyNights programs).

## Everything that follows assumes the following:

- Telescope Controller is operational and in the normal state. (Telescope servos are on and the telescope has been homed. The telescope is in the ready state to observe.)
- Dome is operational and in the normal state.
- Computer does not have other running software, scripts or connections that would interfere with normal operations.

## Starting things up

1. Open ACP (see desktop Layout) Under Telescope menu select Connect.

| ACP T         | elescope Camera Ro  | tator Weather Help             |                                                                                  |
|---------------|---------------------|--------------------------------|----------------------------------------------------------------------------------|
| 1.5           | Connect             | EV GEN BOT Script-             |                                                                                  |
| RA            | Park                | OUS DOME WEA                   | Select the Script                                                                |
| De            | Unpark              | ACK GUIDE ENP                  | Click Browse to select the script to ru<br>Most often this will be AcquireImages |
| Az            | Set Time            | Display Hour Angle - Console - |                                                                                  |
| Alt           | Set Location        | Display J2000                  | _                                                                                |
| UT            | Load Model          | -Nov-16 Consoler               | si trout-                                                                        |
|               | Save Model As       | Sidereal Tracking              |                                                                                  |
| [Ro           | Setup               | b Access                       |                                                                                  |
| Mean<br>Sky P | osition Angle:      | Uset                           |                                                                                  |
| S             | et Angle 000.0      | Status: Available              |                                                                                  |
|               |                     | Owner:                         |                                                                                  |
| Slev          | w or Sync (catalog) | Use Web Browser                | ,                                                                                |
| N             | unders Telescope    | Dame Control                   | Abort Alert Flur                                                                 |

- 2. Upon connecting the heads up screen will show the coordinates of the telescope. Please verify LST and coordinates make sense.
- 3. If ACP complains the COM port is not available, it is likely another program is talking to the DOME or Telescope controllers. (e.g. ASCOM Dome software)
- 4. Also ACP is set up to command the dome to find **HOME** when first connecting. If ACP was already connected to the telescope and the dome is slaved the dome will not move.
- 2. Press the "Dome Control" button to reveal the dome state. It will only allow this once the dome is homed and not moving.

Last update: 2016/11/04 normal\_operating\_instructions https://lavinia.as.arizona.edu/~tscopewiki/doku.php?id=normal\_operating\_instructions&rev=1478322823 22:13

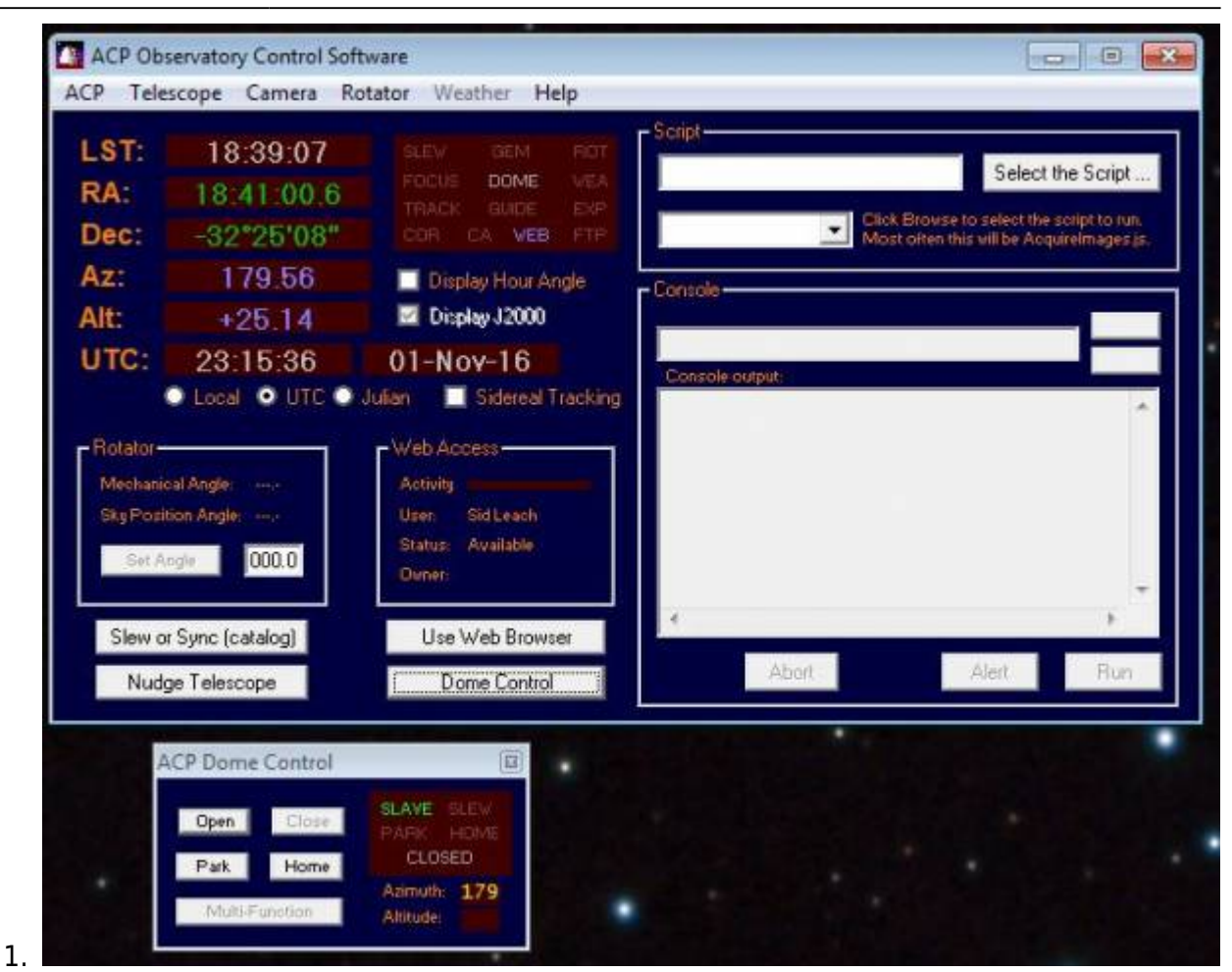

Seeing *Slaved* and reporting the correct Azimuth is a success.

- 3. Open the dome by pressing the "Open" button.
- 4. After the shutter is open move the telescope to the Zenith position (in order to open the mirror covers). Once there the telescope is now tracking.
  - 1. Press the *Slew or Synch (Catalog)* button to command the telescope to move.
  - 2. Select to radio button for *Coordinates* and input LST values for the RA coordinates and 32 for Declination.

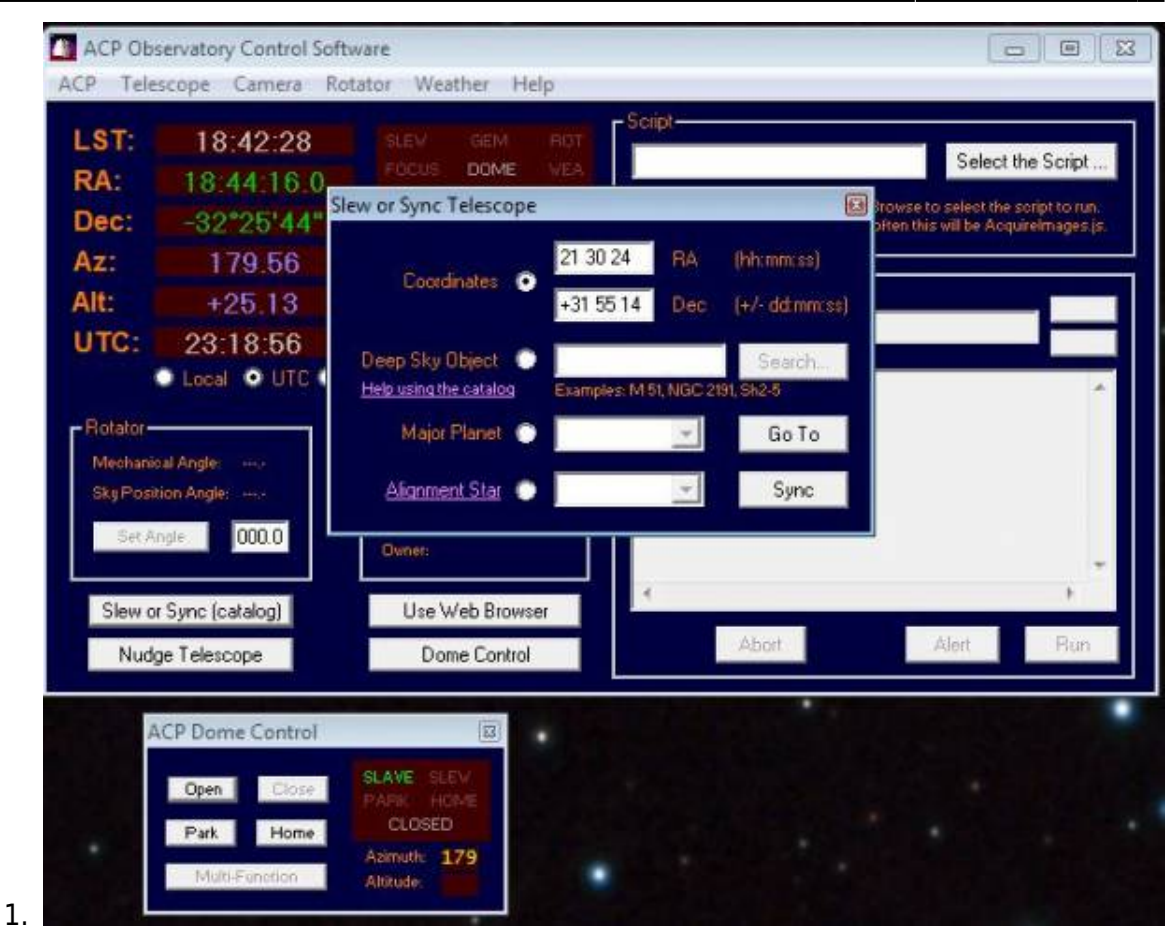

3/7

3. Press the Go To button to slew to Zenith.

5. Open the RCOS TIM software and *Connect*.

Last update: 2016/11/04 normal\_operating\_instructions https://lavinia.as.arizona.edu/~tscopewiki/doku.php?id=normal\_operating\_instructions&rev=1478322823 22:13

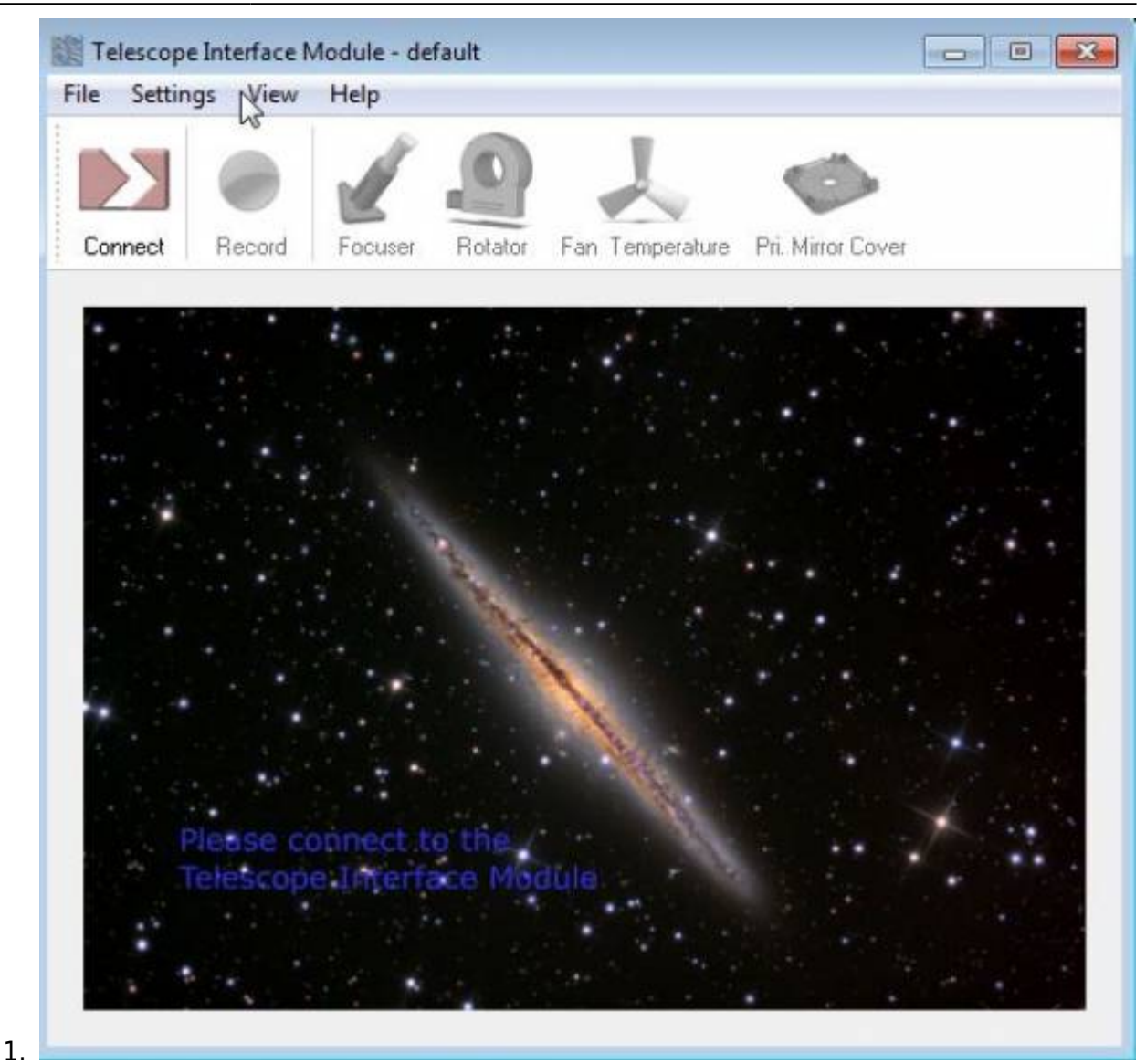

- 6. OPEN the Mirror Covers.
- 7. Press the *FOCUSER* icon to be certain the secondary mirror is at the Eyepiece focus position.

| Disr | connect Becord                          | Focuser Botator Fa                                                        | D Temperature Pri Mirror Cove                              | er       |
|------|-----------------------------------------|---------------------------------------------------------------------------|------------------------------------------------------------|----------|
| F    | ocuser Position Cor                     | ntroller                                                                  | Position                                                   |          |
|      | Position                                | and and and and and and and and and and                                   | T: 155(                                                    | חר 🐹     |
|      | 0 1                                     |                                                                           |                                                            |          |
|      | © 10                                    | 10/11                                                                     | A: 165(                                                    | 30 🔳     |
|      |                                         | Timon                                                                     |                                                            |          |
| 1110 |                                         | pensation                                                                 |                                                            | _        |
| E    | I emperature Com O Auto                 | 🔿 Manual 😴                                                                | Δ: –                                                       | ^        |
|      | I emperature Com                        | Manual Position                                                           | ∆: –                                                       | 📩        |
| 1    | Auto Name Eyepiece (31mm)               | Manual 2                                                                  | Δ: –<br>Date<br>2016-09-18T05:14:23                        | <b>^</b> |
| 1    | Auto Name Eyepiece (31mm) STX 16803 CCD | <ul> <li>Manual</li> <li>Position</li> <li>16500</li> <li>5250</li> </ul> | Δ: –<br>Date<br>2016-09-18T05:14:23<br>2016-02-16T22:30:44 | <b>`</b> |

If not at eyepiece value, select this position and press the blue check mark.

8. Using ACP *Slew or Synch*, command the the telescope to point at a first object. This is typically a bright star to verify pointing.

Last update: 2016/11/04 normal\_operating\_instructions https://lavinia.as.arizona.edu/~tscopewiki/doku.php?id=normal\_operating\_instructions&rev=1478322823 22:13

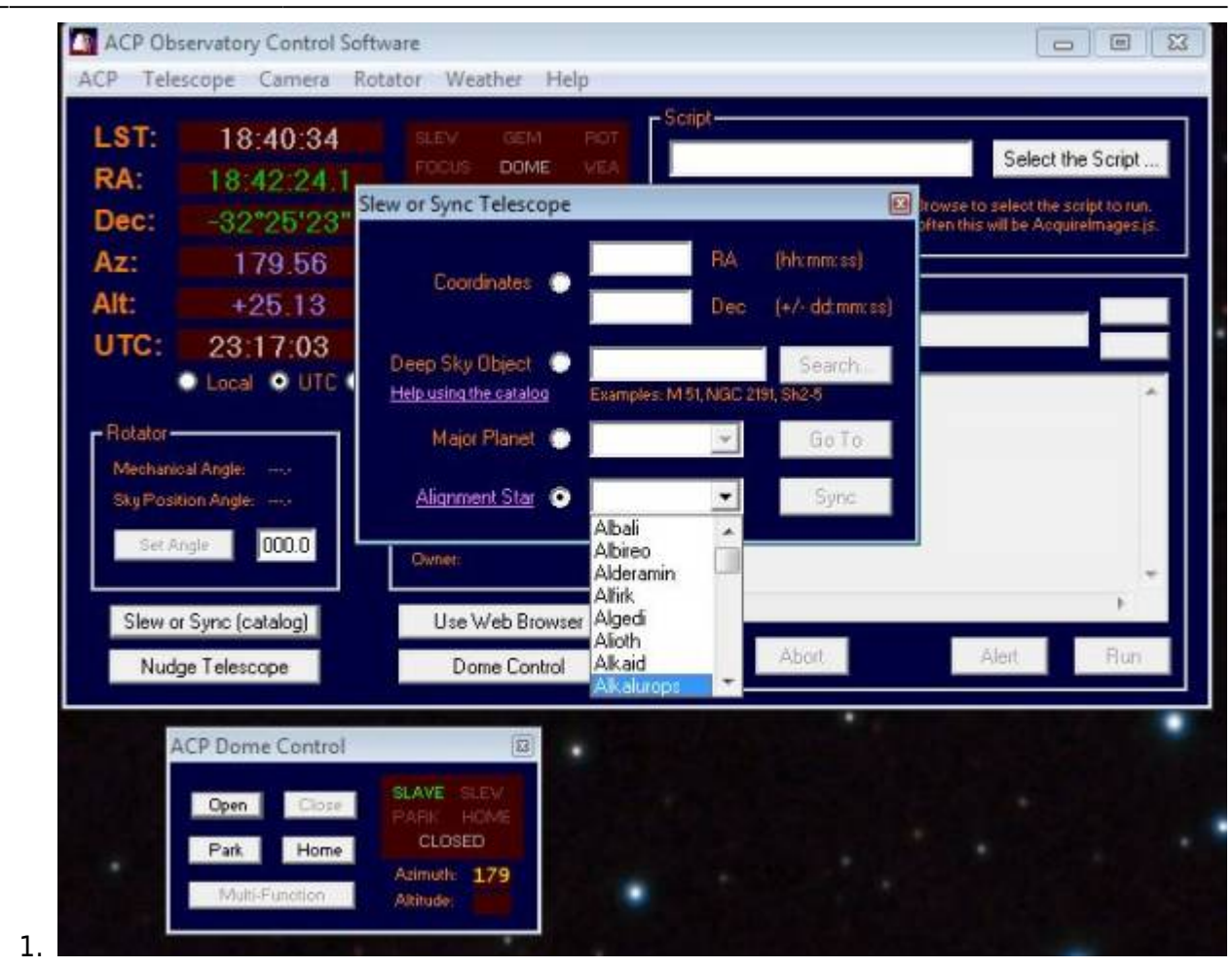

(See "Can not find bright star" wiki page for troubleshooting information)

## The telescope is now ready to start observing. Below are more important things to know:

 In ACP Slew or Synch → Deep Sky Object you must put a space between the catalog and its number. For example, "M77" will not work but "M 77" is correct.

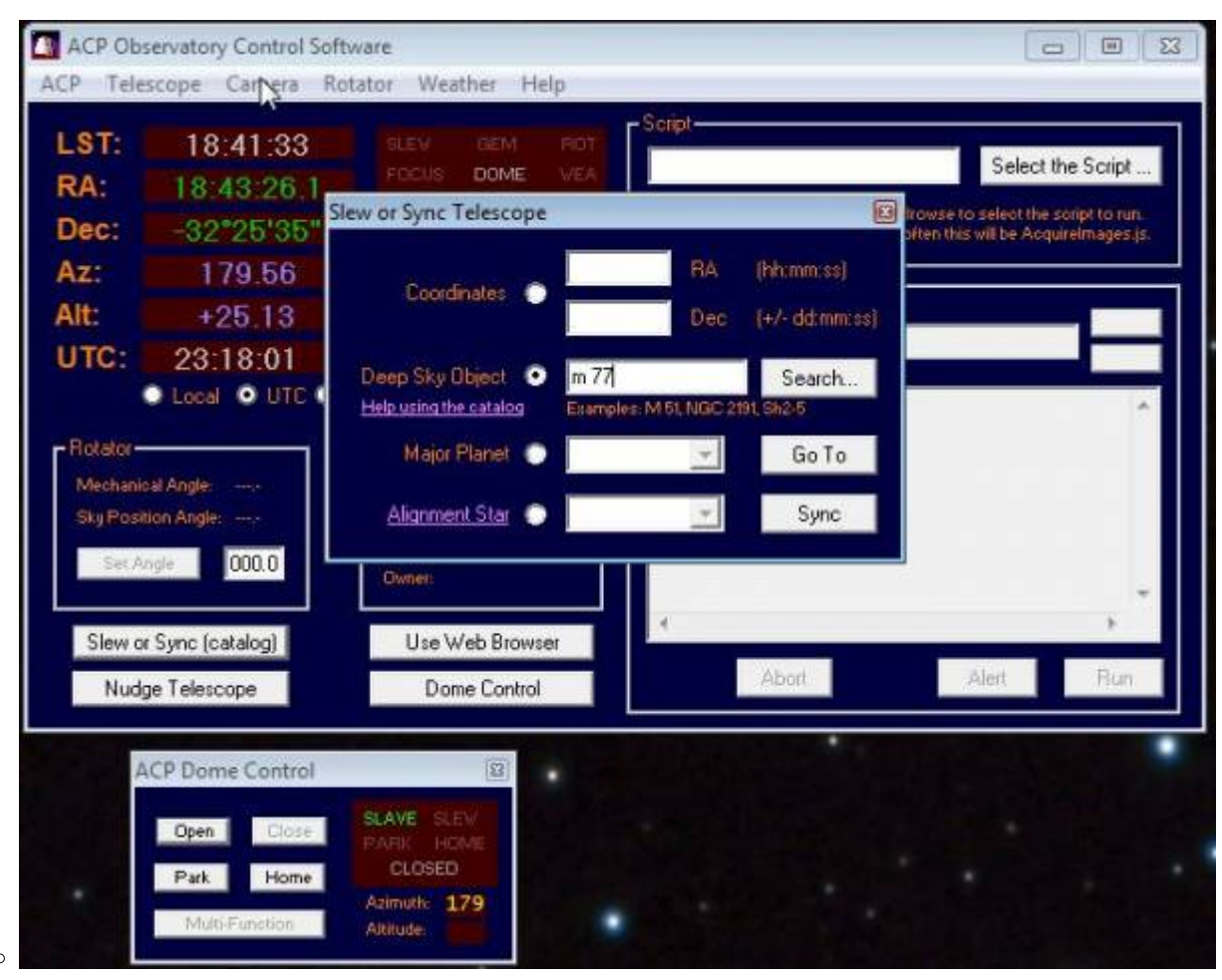

• When necessary use the telescope Hand Paddle to center objects.

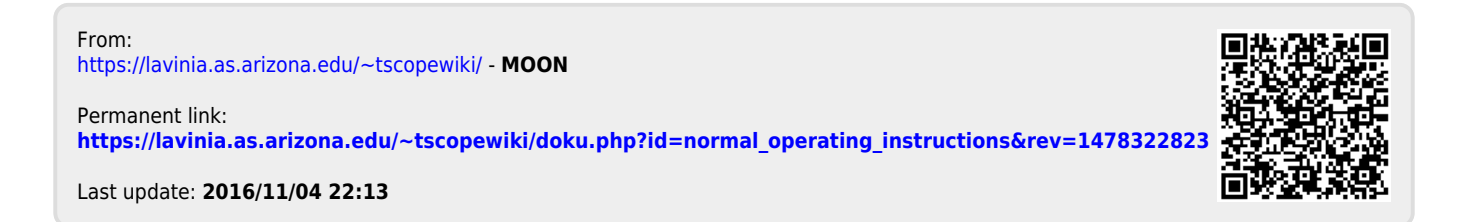